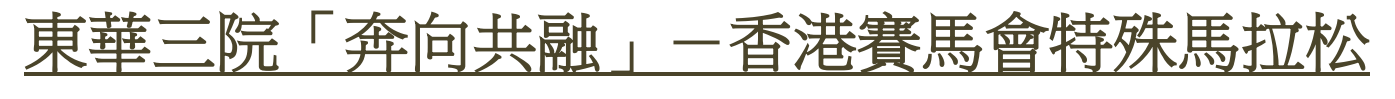

# 網上報名系統教學

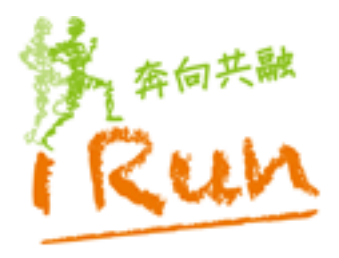

# 東華三院「奔向共融」 2020 香港寄馬會特殊馬拉松

多謝閣下參與東華三院「奔向共融」-香港賽馬會特殊馬拉松 2020! 東華三院作為「綠色機構」,一直積極推行環保方針,「奔向共融」-香港賽馬會特 殊馬拉松亦不例外,於活動中加添綠色元素。為了減少因籌辦及舉行賽事所產生的 廢物,由本屆賽事開始,推行網上報名,減少報名表紙張及郵寄浪費,做到節能減 廢的目標,期望各參加者成為

「環保×運動」智慧兼備的健兒,為自己和下一代未來,貫徹可持續發展的理念。 由於本屆賽事使用新的網上報名系統,為方便各機構能盡快掌握報名程序,故製作 此教學,希望各位報名時操作更加流暢。

**截止報名日期為2019年9月23日(一)。**請鼓勵會員或學生踴躍參加,「推動長跑運動,齊齊奔向共融」。名額有限,先到先得,請盡快登記及報名。

如有任何查詢,請致電或電郵聯絡我們。

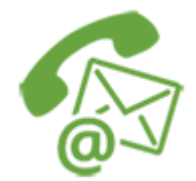

查詢電話:+852 2870 9220

電郵: irun@tungwah.org.hk

### 第一章:團體登記

進入系統後,如閣下第一次使用系統,未有登入名稱及密碼,請先按團體登記。 團體登記,步驟1

| B. 腔豆乱 少碱 Ⅰ                                      |                             |
|--------------------------------------------------|-----------------------------|
|                                                  | 1. 按下「團體登記」(圖1)。            |
| 東華三院「奔向共融」 2020                                  |                             |
| 0~2010 4775 1114                                 |                             |
| 團體網上報名登入<br>Online Registration Login            |                             |
| 用戶名稱 Username                                    |                             |
| 密碼 Password                                      |                             |
| 276109                                           |                             |
| · 販売証 6時                                         |                             |
| 登入 Login                                         |                             |
| · 意記密碼<br>Registration Forgot password           |                             |
|                                                  |                             |
|                                                  |                             |
| 圖 1                                              |                             |
| ■興政討 上脚 <b>)</b>                                 |                             |
| 国内豆 豆 იし シ 病水 4<br>豪華三虎「宮向共融」 2020<br>雪増客風客端殊風粒松 | 1. 進入團體登記版面(圖 2)。           |
| 團體登記                                             | 2. 項上所需資料。<br>(除「值百」—欄外,甘他咨 |
| <b>國國名称</b><br>国國名稱<br><b>用戶名稱</b> *             | 料必須填寫。)                     |
| 用户名称<br><b>密碼 *</b>                              | 3. 按「提交」 <sup>。</sup>       |
| 重覆輸入密碼。                                          |                             |
| <b>職総人</b><br>副協人<br>副協人                         | ◆ 請記下你所輸入的密碼                |
| 最位<br>電話。                                        |                             |
| 電話<br><b>傳真</b><br>翻錄人                           |                             |
| <b>國務會 輕低多 *</b><br>國際會 電 59                     |                             |
| <b>國人電動</b><br>國人電動                              |                             |
| <b>2011</b> **<br>2014 **<br>2015 **             |                             |
| 香港 <b>*</b><br><b>其他地區</b>                       |                             |
| 其他地區                                             |                             |
| 験証明                                              |                             |
| 「北文」 「三日二〇〇〇〇〇〇〇〇〇〇〇〇〇〇〇〇〇〇〇〇〇〇〇〇〇〇〇〇〇〇〇〇〇〇〇〇    |                             |

| 圖 2                                                                                                    |                                                         |
|----------------------------------------------------------------------------------------------------|---------------------------------------------------------|
| 團體登記 步驟 3                                                                                                    |                                                         |
| <b>東華三院「奔向共融」 2020</b><br>香港客馬會特殊馬拉松 2020<br>團體登記                                                                 | 1. 出現「圖3」畫面,代表你已成功為你所屬團體登記,<br>經核實資料後,系統會有確認登記資料的電郵給閣下。 |
| 成功<br>多謝貴團體的申請,稍後會以電郵方式通知閣下<br>有關iRun 2020 網上報名系統的登入資料。如有任<br>何查詢,請致電2870 9220,或電郵至<br>irun@tungwah.org.hk。<br>返回 |                                                         |
| 圖 3                                                                                                    |                                                         |

#### <u>第二章:登入系統</u>

| 1 |                                                     |    |                     |
|---|-----------------------------------------------------|----|---------------------|
|   | 登入系統 步驟 1                                           | _  |                     |
|   |                                                     | 1. | 進入登入版面(圖 4)。        |
|   | 東華三院「奔向共融」 2020                                     | 2. | 填上用戶名稱 (團體電郵)       |
|   | <b>吉港客馬宮特殊馬粒松 こくとし</b>                              | 3. | 填上密碼                |
|   |                                                     | 4. | 填上驗證碼               |
|   | 團體網上報名登入<br>Online Registration Login               | 5. | 按「登入」               |
|   | 用戶名稱 Username                                       |    |                     |
|   | 密碼 Password                                         |    |                     |
|   | 0.0 - 7.07                                          |    |                     |
|   | 824391                                              |    |                     |
|   | 現金証証問                                               |    |                     |
|   | 登入 Login                                            |    |                     |
|   | 團體登記。    忘記密碼                                       |    |                     |
|   | Registration Forgot password                        |    |                     |
|   |                                                     |    |                     |
|   |                                                     |    |                     |
|   |                                                     |    |                     |
|   |                                                     |    |                     |
|   | 登入系統 步驟 2                                           |    |                     |
|   |                                                     | 1. | 登入後,會進入「報名狀         |
|   | 1 年間では1 2020<br>1 Run 香港客島宮特殊風拉松 2020               |    | 況」版面 <b>(</b> 圖 5)。 |
|   | IRun網上報名 首頁 新報名 報名記錄 機構資料 更改密碼 登出 test              | 2. | 在此版面可看到閣下團體現        |
|   | <br>古林二院「交白+強」」                                     |    | 時的報名狀況。             |
|   | 来举二师十子问六郎」 <sup>一</sup> 省"泡沫為官付沐為近似府尔2013年3月23日截正報告 |    |                     |
|   | 報名狀況                                                |    |                     |
|   | 已提交人數 待提交人數 後補人數                                    |    |                     |
|   | 20 1 0                                              |    |                     |
|   |                                                     |    |                     |
|   |                                                     |    |                     |
|   |                                                     |    |                     |
|   |                                                     |    |                     |
|   |                                                     |    |                     |
|   |                                                     |    |                     |
|   | 回 -                                                 |    |                     |
|   | 回 3                                                 | 1  |                     |

# <u>第三章:新報名</u>

| 利報石 少縣                                                                                                    | 1                                                                                                    |                                                                                                    |                                                                                                    | 1              | 惊下「站却夕 , 谁 礼 「 站                                                                                                    |
|----------------------------------------------------------------------------------------------------|----------------------------------------------------------------------------------------------------|----------------------------------------------------------------------------------------------------|----------------------------------------------------------------------------------------------------|----------------|----------------------------------------------------------------------------------------------------|
| Run紀上総合 第7<br>所転名<br>多味着<br>活躍作争来出別<br>現計完成時間 / 以往<br>比索記録<br>建<br>後<br>一<br>生日期<br>自分違果他塗件被碼<br>(営 4年元に結束で)<br>明<br>二<br>第二章<br>第二章<br>第二章<br>第二章<br>第二章<br>第二章<br>第二章<br>第二章<br>第二章<br>第                                                                                                    | <ul> <li>● 空にな「空の大融」。</li> <li>● 空になり、</li> <li>● 空になり、<!--</th--><th>20200<br/>32社 admin<br/>(作記員<br/>作記員<br/>注注年59<br/>注注年59<br/>注注年59<br/>注注年59<br/>注注第<br/>(注注第<br/>)<br/>(注注第<br/>)<br/>(注注第<br/>)<br/>(注注第<br/>)<br/>(注注第<br/>)<br/>(注注第<br/>)<br/>(注注第<br/>)<br/>(注注第<br/>)<br/>(注注第<br/>)<br/>(注注第<br/>)<br/>(注注第)<br/>(注注第))<br/>(注))<br/>(注注第))<br/>(注))<br/>(注))<br/>(注))<br/>(注))<br/>(注))<br/>(注))<br/>(注))<br/>(注</th><th>た 名 の 男 の 女 イ イ の の 男 の 女 イ イ の の の の の の の の の の の の の の の の</th><th>1.</th><th>按下「新報名」,進入「新報名」版面(圖 6)。</th></li></ul> | 20200<br>32社 admin<br>(作記員<br>作記員<br>注注年59<br>注注年59<br>注注年59<br>注注年59<br>注注第<br>(注注第<br>)<br>(注注第<br>)<br>(注注第<br>)<br>(注注第<br>)<br>(注注第<br>)<br>(注注第<br>)<br>(注注第<br>)<br>(注注第<br>)<br>(注注第<br>)<br>(注注第<br>)<br>(注注第)<br>(注注第))<br>(注))<br>(注注第))<br>(注))<br>(注))<br>(注))<br>(注))<br>(注))<br>(注))<br>(注))<br>(注 | た 名 の 男 の 女 イ イ の の 男 の 女 イ イ の の の の の の の の の の の の の の の の                                                                                                    | 1.             | 按下「新報名」,進入「新報名」版面(圖 6)。                                                                                                    |
| 新報名 步驟                                                                                                    | 12/12(四)     12/12(四)       2       東華三院「昇向共融」<br>宮港客馬宮特殊馬拉松       新椒名 級名記紙 橋塘海利 更改密制                                                                                                    | RFF<br>副 6<br>2020<br>驚出 admin                                                                                                    |                                                                                                    | 1. 2.          | 為參賽者填上所有資料。<br>「預計完成時間 / 以往比<br>賽紀錄」一欄,由於三組比                                                                                                    |
| 新報名<br>參賓者                                                                                                    |                                                                                                    | 伴跑員                                                                                                    |                                                                                                    |                | 賽各有比賽時間限制,故參<br>赛老博宮的時間必須為限制                                                                                                    |
| <ul> <li>議選擇參賽組別</li> <li>預計完約時間 / 以往<br/>比聚名錄</li> <li>处</li> <li>名</li> <li>名</li> <li>(1)</li> <li>(1)</li> <l< th=""><th><ul> <li>2.2 選升範疇 ● 3.2 選邦業盃</li> <li>5.7.2 選邦業盃</li> <li>5.7.2 選邦業盃</li> <li>す.7.2 選邦業盃</li> <li>す.7.2 選邦業盃</li> <li>す.7.2 選邦業盃</li> <li>す.7.2 選邦業盃</li> <li>男 ● 女</li> <li>男 ● 女</li> <li>ア ● ● ● ●</li> <li>月 ● 日</li> <li>月 ● 日</li> <li>月 ● 印</li> <li>月 ● 印</li> <li>○ 加田</li> <li>● 加本</li> <li>● 加本</li> <li>● 印</li> <li>● 小田</li> <li>○ 小田</li> <li>○ 小田</li> <li>○ 小田</li> <li>○ 小田</li> <li>○ 小田</li> <li>○ 小田</li> <li>○ 小田</li> <li>○ 小田</li> <li>○ 小田</li> <li>○ 小田</li> <li>○ 小田</li> <li>○ 小田</li> <li>○ 小田</li> <li>○ 小田</li> <li>○ 一</li> <li>○ 一</li> <li>○ 日</li> <li>○ ○</li> <li>○ ○</li> <li>○</li> <li></li></ul></th><th>姓<br/>名<br/>世別<br/>出生年份<br/>電話<br/>緊急緊結人<br/>緊急緊結人<br/>緊急緊結人<br/>強力式波勢相関<br/>多加者證書<br/>自情IRun2018独手T<br/>加<br/>工恤尺疇</th><th>姓<br/>名<br/>● 男●女<br/>● 男●女<br/>● 子母<br/>学校員多須数比素會日年満10歳或以上・如馬<br/>「知校共記」学科構構,請知道Run工作人員。<br/>電話<br/>型金聯結人<br/>電話<br/>型金聯結人電話<br/>外陸員預計完成時間與參資者時間相話<br/>為支持環保,成少使用紙項,如參加者不需要證<br/>● 子愛證<br/>● 子愛道<br/>● 小類 ● 組 ● 中<br/>● 大 ● 加大 ● 變加大</th><th>3.<br/>4.<br/>5.</th><th>時間以內。<br/>5.7公里挑戰盃45分鐘內<br/>3公里挑戰盃30分鐘內<br/>3公里共融跑70分鐘內」<br/>「電話」一欄,必須填寫8<br/>個位或以上的數字。<br/>「電話」一欄,如未有填寫<br/>「區域號碼」,系統會默認<br/>為「852香港」。<br/>本屆賽事不設大會配對伴跑<br/>員,故伴跑員資料可於<br/>23/10/2019(三)前提交,以<br/>便閣下有充足時間自行配對</th></l<></ul> | <ul> <li>2.2 選升範疇 ● 3.2 選邦業盃</li> <li>5.7.2 選邦業盃</li> <li>5.7.2 選邦業盃</li> <li>す.7.2 選邦業盃</li> <li>す.7.2 選邦業盃</li> <li>す.7.2 選邦業盃</li> <li>す.7.2 選邦業盃</li> <li>男 ● 女</li> <li>男 ● 女</li> <li>ア ● ● ● ●</li> <li>月 ● 日</li> <li>月 ● 日</li> <li>月 ● 印</li> <li>月 ● 印</li> <li>○ 加田</li> <li>● 加本</li> <li>● 加本</li> <li>● 印</li> <li>● 小田</li> <li>○ 小田</li> <li>○ 小田</li> <li>○ 小田</li> <li>○ 小田</li> <li>○ 小田</li> <li>○ 小田</li> <li>○ 小田</li> <li>○ 小田</li> <li>○ 小田</li> <li>○ 小田</li> <li>○ 小田</li> <li>○ 小田</li> <li>○ 小田</li> <li>○ 小田</li> <li>○ 一</li> <li>○ 一</li> <li>○ 日</li> <li>○ ○</li> <li>○ ○</li> <li>○</li> <li></li></ul>                                                                                                    | 姓<br>名<br>世別<br>出生年份<br>電話<br>緊急緊結人<br>緊急緊結人<br>緊急緊結人<br>強力式波勢相関<br>多加者證書<br>自情IRun2018独手T<br>加<br>工恤尺疇                                                                                                    | 姓<br>名<br>● 男●女<br>● 男●女<br>● 子母<br>学校員多須数比素會日年満10歳或以上・如馬<br>「知校共記」学科構構,請知道Run工作人員。<br>電話<br>型金聯結人<br>電話<br>型金聯結人電話<br>外陸員預計完成時間與參資者時間相話<br>為支持環保,成少使用紙項,如參加者不需要證<br>● 子愛證<br>● 子愛道<br>● 小類 ● 組 ● 中<br>● 大 ● 加大 ● 變加大 | 3.<br>4.<br>5. | 時間以內。<br>5.7公里挑戰盃45分鐘內<br>3公里挑戰盃30分鐘內<br>3公里共融跑70分鐘內」<br>「電話」一欄,必須填寫8<br>個位或以上的數字。<br>「電話」一欄,如未有填寫<br>「區域號碼」,系統會默認<br>為「852香港」。<br>本屆賽事不設大會配對伴跑<br>員,故伴跑員資料可於<br>23/10/2019(三)前提交,以<br>便閣下有充足時間自行配對 |
|                                                                                                    |                                                                                                    | Bif 7                                                                                                    |                                                                                                    | 6.             | <b>伴跑員</b><br>填上所需資料後按「保存」<br>(圖 7) 。                                                                                                    |

| 新報名 步驟 3                                                                                                    |                                                                             |
|----------------------------------------------------------------------------------------------------|-----------------------------------------------------------------------------|
| 京都天影 東華三院「奔向共融」<br>2020<br>IRUN 雪港客馬會特殊馬拉松                                                                                                    | <ul> <li>1. 出現「圖 8」畫面,代表系</li> <li>統已成功為你保存這位參賽</li> <li>者的報名記錄。</li> </ul> |
| iRun綱上報名 首頁 新報名 報名記錄 機構資料 更改密碼 登出test                                                                                                    | 2. 現階段仍未正式完成報名程                                                             |
| 成功                                                                                                    | 序。<br><b>2</b>                                                              |
| 已保存參賽者記錄                                                                                                    | 4. 如想正式提交報名,需到                                                              |
| 重要資訊<br>• 現已保存資料,請留意,現時閣下仍未完成報名,你仍可於網頁的「報名記錄」欄内檢視及更改資料。<br>• 請於截止報名日期23/9/2019(星期一)前,經「報名記錄」版面,正式提交報名。一經正式提交,參賽者資料<br>不能更改。<br>• 伴跑員資料需於23/10/2019(星期三)前提交。 | 「報名記錄」版面,詳見此<br>手册第四章及第五章。                                                  |
| 下一位器名 返回                                                                                                    |                                                                             |
| 圖 8                                                                                                    |                                                                             |
| 新報夕 步驟 4                                                                                                    | <ol> <li>細閱重要資訊後,可按「下<br/>一位報名,為又一位參審者</li> </ol>                           |
| - 19 HK L シ AAK ·<br>東華三院「奔向共設」 2020<br>古港客馬舎特殊馬拉松                                                                                                    | 填寫資料(圖 9)。                                                                  |
| iRun綱上報名 首頁 新報名 報名記錄 機構資料 更改密碼 登出 lest                                                                                                    |                                                                             |
| 成功                                                                                                    |                                                                             |
| 已保存參賽者記錄                                                                                                    |                                                                             |
| 重要資訊<br>• 現已保存資料,請留意,現時閣下仍未完成報名,你仍可於網頁的「報名記錄」欄内檢視及更改資料。<br>• 請於截止報名日期23/9/2019(星期一)前,經「報名記錄」版面,正式提交報名。一經正式提交,參賽者資料<br>不能更改。<br>• 伴跑員資料需於23/10/2019(星期三)前提交。 |                                                                             |
| 圖 9                                                                                                    |                                                                             |

### 第四章:報名記錄

| 報名記錄                                                                                                    | <b>1</b> . ‡ | 安下「報名記錄」,可進入    |
|----------------------------------------------------------------------------------------------------|--------------|-----------------|
|                                                                                                    |              | 「報名記錄」版面(圖 10)。 |
| (Run 西道客馬宮特殊馬竝松 2020)                                                                                                    | <b>2</b> . 7 | 在「報名記錄」版面中,閣    |
| iRun網上報名 首頁 新報名 保名記錄 機構資料 更改密調 登出 test                                                                                                    | _            | 下可在此查看貴機構之前所    |
| 報名記錄                                                                                                    | 1            | 未存的報名名車及資料(圖    |
| <b>多赛者姓</b>                                                                                                    |              | LL) °           |
| 少存者電話         状態         v                                                                                                    |              |                 |
|                                                                                                    |              |                 |
| 現正願示 21 - 22 / 22<br>< < 1 2 > >                                                                                                    |              |                 |
|                                                                                                    |              |                 |
| - 編載         計博         D波义         D:/公里从映曲 MD 与于抽         の         男         の         の         男           - 編載         詳情         已提文         5.7公里挑映盃 MS 男子拍         男         の         の         男         の         の         の         日         1         1         1         1         1         1         1         1         1         1         1         1         1         1         1         1         1         1         1         1         1         1         1         1         1         1         1         1         1         1         1         1         1         1         1         1         1         1         1         1         1         1         1         1         1         1         1         1         1         1         1         1         1         1         1         1         1         1         1         1         1         1         1         1         1         1         1         1         1         1         1         1         1         1         1         1         1         1         1         1         1         1         1 <td></td> <td></td> |              |                 |
| 現正願示 21 - 22 / 22                                                                                                    |              |                 |
| 提交 開除                                                                                                    |              |                 |
|                                                                                                    |              |                 |
|                                                                                                    |              |                 |
| 图 10                                                                                                    |              |                 |
|                                                                                                    |              |                 |
|                                                                                                    | -            |                 |
|                                                                                                    |              |                 |
| Run網上銀名 首頁 新報名 報名記錄 機構資料 更改密碼 登出test                                                                                                    |              |                 |
| 報名記錄                                                                                                    |              |                 |
| <b>参</b> 赛若姓                                                                                                    |              |                 |
| 参究者電話         状態         マ                                                                                                    |              |                 |
|                                                                                                    |              |                 |
| 現正職示 21 - 22 / 22                                                                                                    |              |                 |
| <b>凝胶 编辑 详持 状態 组別                                    </b>                                                                                                    |              |                 |
| - 編輯         詳情         已提交         5.7公里規載盃 M5 男子組         ● ● ● 男         ● ● ● 男           - 編輯         評情         已提交         5.7公里規載盃 M5 男子組         ● ● ● 男         ● ● ● 男                                                                                                    |              |                 |
| (x)     (x)     (x) </td <td></td> <td></td>                                                                                                    |              |                 |
| 銀文 画師                                                                                                    |              |                 |
|                                                                                                    |              |                 |
|                                                                                                    |              |                 |
|                                                                                                    |              |                 |
| 圖 11                                                                                                    |              |                 |
|                                                                                                    |              |                 |

#### <u>第四章:報名記錄</u>

|                 | 19                                                                                                    | 音<br>Run                                                                                                    |                                          | 東華三阿<br>香港寄員                                                                | 記「 奔向共<br>「客特殊馬                                                                                                    | 融」<br><sup>111</sup> 2                                                                                                    | 020                                                                                                    |         |   |                     |                                                      |             |  |
|-----------------|----------------------------------------------------------------------------------------------------|----------------------------------------------------------------------------------------------------|------------------------------------------|-----------------------------------------------------------------------------|----------------------------------------------------------------------------------------------------|----------------------------------------------------------------------------------------------------|----------------------------------------------------------------------------------------------------|---------|---|---------------------|------------------------------------------------------|-------------|--|
| iRur            | n網上報名                                                                                                    | 3 首頁                                                                                                    | 新報名                                      | 報名記錄                                                                        | 機構資料 更調                                                                                                    | 收密碼 登出                                                                                                    | 出 test                                                                                                    |         |   |                     |                                                      |             |  |
| 報               | 名記錄                                                                                                    |                                                                                                    |                                          |                                                                             |                                                                                                    |                                                                                                    |                                                                                                    |         |   |                     |                                                      |             |  |
|                 | ł                                                                                                    | 參賽者姓<br>參賽者電話                                                                                                    | 搜尋                                       |                                                                             |                                                                                                    | <del>爹賽者</del> 名<br>狀態                                                                                                    |                                                                                                    | T       |   |                     |                                                      |             |  |
|                 |                                                                                                    |                                                                                                    |                                          |                                                                             |                                                                                                    |                                                                                                    |                                                                                                    |         |   |                     | 現正顯示 21                                              | 1 - 22 / 22 |  |
|                 | « < 1                                                                                                    | 2 >                                                                                                    | >                                        |                                                                             |                                                                                                    |                                                                                                    |                                                                                                    |         |   |                     |                                                      |             |  |
|                 | 選取<br>-<br>-                                                                                                    | 編輯<br>編輯<br>編輯                                                                                                    | <b>詳情</b><br>詳情<br>詳情                    | 狀態<br>已提交<br>已提交                                                            | <ul> <li>組別</li> <li>5.7公里挑戰</li> <li>5.7公里挑戰</li> </ul>                                                                                                    | 집 M5 男子組<br>집 M5 男子組                                                                                                    |                                                                                                    | 姓<br>() | 名 | <b>性別</b><br>男<br>男 | ■話                                                   |             |  |
| •               | « < 1                                                                                                    | 2 >                                                                                                    | »                                        |                                                                             |                                                                                                    | 提交                                                                                                    | 刪除                                                                                                    |         |   |                     | 現正潁不 21                                              | 1 - 22 / 22 |  |
|                 |                                                                                                    |                                                                                                    |                                          |                                                                             |                                                                                                    |                                                                                                    |                                                                                                    |         |   |                     |                                                      |             |  |
|                 |                                                                                                    |                                                                                                    |                                          |                                                                             |                                                                                                    | 晑 1                                                                                                    | 2                                                                                                    |         |   |                     |                                                      |             |  |
|                 |                                                                                                    |                                                                                                    |                                          |                                                                             |                                                                                                    |                                                                                                    |                                                                                                    |         |   |                     |                                                      |             |  |
|                 |                                                                                                    |                                                                                                    |                                          |                                                                             |                                                                                                    | _                                                                                                    |                                                                                                    |         |   |                     |                                                      |             |  |
|                 | 1                                                                                                    | 子句共融<br>Run                                                                                                    | :                                        | 東華三府<br>香港寄り                                                                | 記 (                                                                                                    | <mark>融」</mark> 2<br>粒松                                                                                                    | 020                                                                                                    |         |   |                     |                                                      |             |  |
| iRur            | In網上報名                                                                                                    | そ何共業 化 日本                                                                                                    | 新報名                                      | <b>東華三隣</b><br>香港客員<br>報名記錄 (                                               | <mark>そうない。<br/>「女の共<br/>「会妹な馬</mark><br>************************************                                                                                                    | <mark>融」</mark> 2<br>拉松 2                                                                                                    | <b>020</b><br>Et test                                                                                                    |         |   |                     |                                                      |             |  |
| iRur<br>報名      | ·····································                                                                                 | そ何共離                                                                                                    | 新報名                                      | <b>東華三府<br/>香港客員</b><br>報名記錄                                                | 2 「                                                                                                    | <u>融」</u> 2     过来     3     3     3     3     3     3     3     3     3     3     3     3     3     3     3     3     3     3     3     3     3     3     3     3     3     3     3     3     3     3     3     3     3     3     3     3     3     3     3     3     3     3     3     3     3     3     3     3     3     3     3     3     3     3     3     3     3     3     3     3     3     3     3     3     3     3     3     3     3     3     3     3     3     3     3     3     3     3     3     3     3     3     3     3     3     3     3     3     3     3     3     3     3     3     3     3     3     3     3     3     3     3     3     3     3     3     3     3     3     3     3     3     3     3     3     3     3     3     3     3     3     3     3     3     3     3     3     3     3     3     3     3     3     3     3     3     3     3     3     3     3     3     3     3     3     3     3     3     3     3     3     3     3     3     3     3     3     3     3     3     3     3     3     3     3                                                                                                    | 020<br>Litest                                                                                                    |         |   |                     |                                                      |             |  |
| iRur<br>報名<br>( | n網上報名<br>名記錄                                                                                                    | ************************************                                                                                     | 新報名                                      | <b>東華三門</b><br>雪電着客里<br>報名記錄                                                | <mark>え「 奔向共</mark><br>「客 特殊<br>開 <sup>設料</sup> 更                                                                                                    | <ul> <li>融」2</li> <li>短載</li> <li>2</li> <li>2</li> <li>3</li> <li>3</li> <li>3</li> <li>3</li> <li>3</li> <li>3</li> <li>4</li> <li>5</li> <li>5</li> <li>4</li> <li>5</li> <li>5</li> <li>4</li> <li>5</li> <li>5</li> <li>4</li> <li>5</li> <li>5</li> <li>4</li> <li>5</li> <li>5</li> <li>4</li> <li>5</li> <li>5<!--</td--><td>020<br/>E test</td><td></td><td></td><td></td><td></td><td></td><td></td></li></ul>                                                                                                    | 020<br>E test                                                                                                    |         |   |                     |                                                      |             |  |
| iRur<br>報名<br>( | 1<br>1<br>1<br>1<br>1<br>1<br>1<br>1<br>1<br>1<br>1<br>1<br>1<br>1<br>1<br>1<br>1<br>1<br>1                           | <ul> <li>会員共業</li> <li>保山ハ</li> <li>首頁</li> <li>多麥者姓</li> <li>珍麥者電話</li> <li>2 、</li> </ul>                              | 新報名<br>1型章                               | <b>東華三</b> 門<br>西西港客里<br>報名記錄                                               | <mark>行 奔向共</mark><br>高客特殊展<br>機構演科 更同                                                                                                    | 融」 2<br>地松 2<br>次応明 登出<br>参表者名<br>次勝                                                                                                    | O20<br>Et test                                                                                                    |         |   |                     | 現正顯示 21                                              | - 22 / 22   |  |
| iRur<br>報紀<br>( | (1)<br>(1)<br>(1)<br>(1)<br>(1)<br>(1)<br>(1)<br>(1)                                                                  | 条何共業<br>そ<br>よ<br>う<br>、<br>、<br>、<br>、<br>、<br>、<br>、<br>、<br>、<br>、<br>、<br>、<br>、                                     | 新報名<br>搜尋<br><b>詳情</b><br>詳情             | <b>東華三</b> 門<br>雪雪港客里<br>報名記錄<br>日<br>提文<br>日<br>提文                         | ( 音楽向共<br>: 宮端殊<br>: 宮端殊<br>:<br>京<br>:<br>:<br>:<br>:<br>:<br>:<br>:<br>:<br>:<br>:<br>:<br>:<br>:<br>:<br>:<br>:<br>:                                                                                                    | <ul> <li>融」 2</li> <li>1</li> <li>1</li> <li>1</li> <li>2</li> <li>2</li> <li>3</li> <li>3</li> <li>3</li> <li>3</li> <li>3</li> <li>3</li> <li>5</li> <li>5<!--</td--><td>O2O<br/>E test</td><td>y<br/>ž</td><td>4</td><td><b>性别</b><br/>男</td><td>現正職示 21<br/>電話</td><td>1 - 22 / 22</td><td></td></li></ul>                                                                                                    | O2O<br>E test                                                                                                    | y<br>ž  | 4 | <b>性别</b><br>男      | 現正職示 21<br>電話                                        | 1 - 22 / 22 |  |
| iRur<br>報名<br>( | ()<br>()<br>()<br>()<br>()<br>()<br>()<br>()<br>()<br>()<br>()<br>()<br>()<br>(                                       | <ul> <li>余何共祥</li> <li>首頁</li> <li>参东右姓</li> <li>多东右姓</li> <li>2 &gt;</li> <li>編輯</li> <li>編輯</li> <li>2 &gt;</li> </ul> | 新報股名                                     | <b>東華三</b><br>「<br>「<br>「<br>「<br>「<br>「<br>「<br>「<br>「<br>「<br>「<br>「<br>「 | <ul> <li>(         <b>宇向共</b><br/><b>宮等特殊</b></li></ul>                                                                                                    | <ul> <li>融」 2</li> <li>1</li> <li>1</li> <li>1</li> <li>2</li> <li>3</li> <li>3</li> <li>3</li> <li>3</li> <li>3</li> <li>3</li> <li>5</li> <li>5&lt;</li></ul>                                                                                                    |                                                                                                    | Y<br>H  | * | <b>性别</b><br>男<br>男 | 現正職示 21<br>電話<br>・・・・・・・・・・・・・・・・・・・・・・・・・・・・・・・・・・・ | 1 - 22 / 22 |  |
| iRur<br>報役<br>( | ●<br>「「「「「」」「「「」」「」」「」」<br>「」「」」<br>「」」<br>「」」                                                                        | <ul> <li>条何共業</li> <li>首頁</li> <li>参东省姓</li> <li>李东省姓</li> <li>建</li> <li>2 、</li> <li>編輯</li> <li>2 、</li> </ul>        | 新報8名<br>世歌<br><b>詳情</b><br>詳情<br>詳博      | 東等三所<br>家でで「「「」」」                                                           | ( 音句内料<br>( 音句内料)<br>( 音句内料)<br>( 音句内)<br>( 音句内)<br>( 音句内)<br>( 音句内)<br>( 音句内)<br>( 音句内)<br>( 音句内)<br>( 音句)<br>( 音句))<br>( 音句)<br>( 音句))<br>( 音句))<br>( 音句))<br>( 音句))<br>( 音句))<br>( 音句))<br>( 音句))<br>( 音句))<br>( 音句))<br>( 音句))<br>( 音句))<br>( 音句))<br>( 音))<br>( 音))<br>( 音))<br>( 音))<br>( 音))<br>( 音))<br>( 音))<br>( 音))<br>( 音)))<br>( 音))<br>( 音)))<br>( 音)))<br>( 音)))<br>( 音)))<br>( 音)))<br>( 音))))<br>(<br>( 音)))))))))) | <ul> <li>融」 2</li> <li>1</li> <li>1</li> <li>1</li> <li>2</li> <li>2</li> <li>3</li> <li>3</li> <li>3</li> <li>3</li> <li>3</li> <li>4</li> <li>5</li> <li>5<!--</td--><td>E<br/>の2の<br/>H test</td><td>,<br/>,</td><td>4</td><td><b>性别</b><br/>男<br/>男</td><td>現正職示 21<br/>電話<br/>・・・・・・・・・・・・・・・・・・・・・・・・・・・・・・・・・・・</td><td>1 - 22 / 22</td><td></td></li></ul>                                                                                                    | E<br>の2の<br>H test                                                                                                    | ,<br>,  | 4 | <b>性别</b><br>男<br>男 | 現正職示 21<br>電話<br>・・・・・・・・・・・・・・・・・・・・・・・・・・・・・・・・・・・ | 1 - 22 / 22 |  |
| iRur<br>報名<br>( | (編上報名<br>名記録<br>(<br>3<br>3<br>3<br>3<br>4<br>4<br>4<br>1<br>1<br>1<br>1<br>1<br>1<br>1<br>1<br>1<br>1<br>1<br>1<br>1 | <ul> <li>全 首頁</li> <li>学 奈若姓</li> <li>学 奈若姓</li> <li>2 &gt;</li> <li>編輯</li> <li>2 &gt;</li> </ul>                       | 新報2名<br>提录<br><b>詳情</b><br>詳读<br>詳述<br>第 | <b>東華三</b><br>第名記録                                                          | (「宮内内井<br>宮守寺寺寺)<br>「宮寺寺寺寺」<br>「<br>「<br>「<br>日<br>「<br>日<br>「<br>日<br>「<br>日<br>「<br>日<br>「<br>日<br>「<br>日<br>「<br>日<br>「                                                                                                    | <ul> <li>融」 2</li> <li>1</li> <li>1</li> <li>1</li> <li>2</li> <li>2</li> <li>3</li> <li>3</li> <li>3</li> <li>3</li> <li>3</li> <li>3</li> <li>3</li> <li>4</li> <li>5</li> <li>5<!--</td--><td>mm<br/>一<br/>上<br/>日<br/>の<br/>2<br/>の<br/>2<br/>の<br/>2<br/>の<br/>2<br/>の<br/>2<br/>の<br/>3<br/>、<br/>3<br/>、<br/>5<br/>、<br/>5<br/>、<br/>、<br/>、<br/>、<br/>5<br/>、<br/>5<br/>5<br/>5<br/>5<br/>5<br/>5<br/>5<br/>5<br/>5<br/>5<br/>5<br/>5<br/>5<br/>5<br/>5<br/>5<br/>5<br/>5<br/>5<br/>5<br/>5<br/>5<br/>5<br/>5<br/>5<br/>5<br/>5<br/>5<br/>5<br/>5<br/>5<br/>5<br/>5<br/>5<br/>5<br/>5<br/>5<br/>5<br/>5<br/>5<br/>5<br/>5<br/>5</td><td>ž<br/>Ž</td><td>4</td><td><b>性别</b><br/>男<br/>男</td><td>現正脚示 21<br/>電話<br/>現正脚示 21</td><td>1 - 22 / 22</td><td></td></li></ul> | mm<br>一<br>上<br>日<br>の<br>2<br>の<br>2<br>の<br>2<br>の<br>2<br>の<br>2<br>の<br>3<br>、<br>3<br>、<br>5<br>、<br>5<br>、<br>、<br>、<br>、<br>5<br>、<br>5<br>5<br>5<br>5<br>5<br>5<br>5<br>5<br>5<br>5<br>5<br>5<br>5<br>5<br>5<br>5<br>5<br>5<br>5<br>5<br>5<br>5<br>5<br>5<br>5<br>5<br>5<br>5<br>5<br>5<br>5<br>5<br>5<br>5<br>5<br>5<br>5<br>5<br>5<br>5<br>5<br>5<br>5 | ž<br>Ž  | 4 | <b>性别</b><br>男<br>男 | 現正脚示 21<br>電話<br>現正脚示 21                             | 1 - 22 / 22 |  |

- L. 在「報名記錄」版面中,閣 下可在此查看貴機構之前所 有已保存的報名名單的資料 詳情(圖12)。
- 在「報名記錄」版面中,閣 下可在此個别編輯貴機構之 前所保存的報名名單的資料 (圖 13 藍色圈及箭咀)。
- 閣下亦可使用「報名記錄」 版面中的搜尋系統 (圖 13 紅 圈),利用不同選項,檢視不 同的參賽者。

# 第五章:如何正式提交報名

| 如何正   | E式提交                                                 | 家報名              | 步驟                                         | 1                             |          |   |   |    |               |           |    |                    |
|-------|------------------------------------------------------|------------------|--------------------------------------------|-------------------------------|----------|---|---|----|---------------|-----------|----|--------------------|
|       | 5.<br>15. at                                         | 向共融              | 東華三院                                       | 「奔向共融」                        | 2020     |   |   |    |               |           | 1. | 如閣下完成第三章「新報        |
|       | R                                                    | un               | <b>吉港苔馬</b>                                | <b>密特殊馬拉松</b> •               | -020     |   |   |    |               |           |    | 名」,已輸入並保存參賽者       |
|       | iRun網上報名                                             | 首頁 新報名           | 報名記錄 梯                                     | 構資料 更改密碼 🗄                    | 登出 test  |   |   |    |               |           |    | 資料後,便可到「報名記        |
|       | 報名記錄                                                 |                  |                                            |                               |          |   |   |    |               |           |    | 錄」版面正式提交報名         |
|       | 91<br>4±1                                            | ¥者姓              | <b>`</b>                                   | <b>参赛者名</b>                   |          |   |   |    |               |           |    | (圖 14)。            |
|       |                                                      | 搜尋               |                                            |                               |          |   |   |    |               |           |    |                    |
|       |                                                      |                  |                                            | $\backslash$                  |          |   |   |    |               |           |    |                    |
|       | « < <b>1</b> 2                                       | > >>             |                                            |                               |          |   |   |    | 現正顯示 1 - 20 / | 24        |    |                    |
|       | 選取 編輯                                                | 詳情               | 状態 組织                                      |                               | _        | 姓 | 名 | 性別 | 電話            |           |    |                    |
|       | - 5592<br>- 5592                                     | 詳情<br>詳情         | <ul><li>E提交 5.7</li><li>E提交 5.7</li></ul>  | 公里挑戰盃 F5 女子組<br>公里挑戰盃 F5 女子組  |          |   |   |    |               |           |    |                    |
|       | - 約4号                                                | 詳情               | 已提交 5.7                                    | 公里挑戰盃 F5 女子組                  |          |   |   |    |               |           |    |                    |
|       | <ul> <li>編輯</li> <li>約輯</li> </ul>                   | 詳情               | <ul><li>待提交 3公</li><li>日提交 5.7</li></ul>   | 里挑戦盃 M2 男子青年組                 |          |   |   |    |               |           |    |                    |
|       | <ul> <li>新報</li> <li>新報</li> </ul>                   | 詳情               | 待提交 5.7                                    | 公里挑戰盃 M5 男子組                  |          |   |   |    |               |           |    |                    |
|       | □ 編輯                                                 | 詳情               | 待提交 5.7                                    | 公里挑戰盃 F5 女子組                  |          |   |   |    |               |           |    |                    |
|       | <ul> <li>編輯</li> <li>編輯</li> </ul>                   | 詳情<br>詳情         | <ul><li>待提交 5.7</li><li>已提交 5.7</li></ul>  | 公里挑戰盃 F5 女子組<br>公里挑戰盃 F5 女子組  |          |   |   |    |               |           |    |                    |
|       | - 編輯                                                 | 詳情               | 已提交 5.7                                    | 公里挑戰盃 M5 男子組                  |          |   |   |    |               |           |    |                    |
|       | - <u>\$8</u> 95                                      | 詳情               | E提交 3公                                     | 里共融跑 F8 女子組                   |          |   |   |    |               |           |    |                    |
|       | - 5.编中程<br>- 5.编中程                                   | 計博               | <ul> <li>E提交 3公</li> <li>E提交 3公</li> </ul> | 重共融跑 M8 男子組                   |          |   |   |    |               |           |    |                    |
|       | - 編輯                                                 | 詳情               | 已提交 3公                                     | 里挑戰盃 F2 女子青年組                 |          |   |   |    |               |           |    |                    |
|       | - 約息申載<br>- 約息申載                                     | 詳情<br>詳情         | <ul> <li>E提交 3公</li> <li>E提交 3公</li> </ul> | ・里挑戦盃 M2 男子青年組<br>里共融跑 F8 女子組 |          |   |   |    |               |           |    |                    |
|       | - 約4年日                                               | 詳情               | 已提交 3公                                     | 里共融跑 M8 男子組                   |          |   |   |    |               |           |    |                    |
|       | 版權所有 不得轉載                                            | © 2019 東華三隊      |                                            |                               |          |   |   |    |               |           |    |                    |
|       |                                                      |                  |                                            | 上 1                           | 14       |   |   |    |               |           |    |                    |
|       |                                                      |                  |                                            |                               |          |   |   |    |               |           |    |                    |
| 如何正   | E式提交                                                 | 報名               | 步驟                                         | 2                             |          |   |   |    |               |           |    |                    |
| 101   | Alter and                                            |                  | 蒸ごぬ「女                                      |                               | <b>A</b> |   |   |    |               |           | 1. | 進入「報名記錄」版面後,       |
|       | P A A A                                              |                  | 辛二阮 神                                      | <b>第四共職」</b> 2                | 020      |   |   |    |               |           |    | 先點墼希望正式提交的參賽       |
|       | ( Num                                                |                  |                                            |                               |          |   |   |    |               |           |    |                    |
| iRun網 | 上報名 首頁                                               | 新報名 報名           | 品記録 機構資料                                   | 料 更改密碼 登出                     | Li test  |   |   |    |               |           |    | 名的' 迭取恰 」 (如画 15 監 |
| 報名言   | ₽綠                                                   |                  |                                            |                               |          |   |   |    |               |           |    | 色圈)。               |
| TR-ED | A. 19-24 14                                          |                  |                                            | 品中共力                          |          |   |   |    |               |           |    |                    |
|       | <b>梦</b> 費看妊                                         |                  |                                            | · · · · ·                     |          |   |   |    |               |           |    |                    |
|       | 參賽者電話                                                |                  |                                            | 狀態                            |          | • |   |    |               |           |    |                    |
|       |                                                      | 搜尋               |                                            |                               |          |   |   |    |               |           |    |                    |
|       |                                                      |                  |                                            |                               |          |   |   |    |               |           |    |                    |
| ×     | < 1 2 > »                                            |                  |                                            |                               |          |   |   |    | 現正顯示 1        | - 20 / 24 |    |                    |
| 選取    | 編輯 詳                                                 | 请 狀態             | 組別                                         |                               |          | 姓 | 名 | 性別 | 電話            |           |    |                    |
|       | - 編輯 詳!                                              | 青 已提5            | 5.7公里打                                     | 兆戰盃 F5 女子組                    |          |   |   |    |               |           |    |                    |
|       | - 編輯 詳竹                                              | 青 已提る            | 5.7公里打                                     | 兆戰盃 F5 女子組                    |          |   |   |    |               |           |    |                    |
|       | - 編輯 詳竹                                              | 青 已提る            | 5.7公里接                                     | 兆戰盃 F5 女子組                    |          |   |   |    |               |           |    |                    |
| (     | 0 編輯 詳竹                                              | 唐 待提≶            | 3公里挑                                       | 戰盃 M2 男子青年組                   |          |   |   |    |               |           |    |                    |
|       | - 編輯 詳!                                              | 唐 已提了            | 5.7公里打                                     | 戦武 F5 女子組                     |          |   |   |    |               |           |    |                    |
|       |                                                      | <sup>↑</sup> 待提5 | 5.7公里打                                     | NK載金 M5 男子組                   |          | - |   |    |               |           |    |                    |
|       | - <sup>11/2</sup> 11/2 11/2 11/2 11/2 11/2 11/2 11/2 | 月 付税3<br>書 待規3   | 5.7公里班<br>5.7公里班                           | www.m 「リ 只 丁 祖<br>  戦盃 F5 女子組 |          |   |   |    |               |           |    |                    |
|       | - 編輯 詳1                                              | 清 已提5            | 5.7公里把                                     | 1111 F5 女子組                   |          |   |   |    |               |           |    |                    |
|       | - 編輯 詳t                                              | 青 已提了            | 5.7公里打                                     | 兆戰盃 M5 男子組                    |          |   |   |    |               |           |    |                    |
|       |                                                      |                  |                                            | 副                             | 15       |   |   |    |               |           |    |                    |
|       |                                                      |                  |                                            |                               |          |   |   |    |               |           |    |                    |

| 如何正式提交報名 步驟 3                                                                                               |                                                                                                    |                 |                               |
|----------------------------------------------------------------------------------------------------|----------------------------------------------------------------------------------------------------|-----------------|-------------------------------|
| 1 (Auth 泰華三院「宮向共融」<br>「日山」 西港寄園客特殊園位報                                                                       | 2020                                                                                                    | 1.              | 選取希望正式提交的參賽者                  |
| IRLIN例上報名 首頁 新報名 報名記錄 機構資料 更改落                                                                              | 碼                                                                                                    |                 | 後(圖 16 藍色圈及箭咀),再              |
| <b>韩</b> 校名記述法<br><b>参赛台姓</b>                                                                               |                                                                                                    | 按「提交」(圖 16 紅色圈及 |                               |
| <u>多容者電話</u><br>100元                                                                                        | b. v                                                                                                    |                 | 籥阳)。                          |
|                                                                                                    |                                                                                                    | 2               | 财下亦可强 <u>取</u> 多過一位參賽         |
| « < 1 2 > »                                                                                                 | 現正願示 1 - 20 / 24                                                                                                    |                 | 老—同坦态。                        |
| 選取         編輯         詳情         軟態         組別           - 編輯         詳情         已提交         5.7公里携載語 F5 女子 | <u>姓</u> 名 性別 電話<br>組                                                                                                    |                 | 有 问捉义。                        |
| - 編輯 詳情 已提交 5.7公里携載語 F5 女子<br>- 編輯 詳情 已提交 5.7公里携載語 F5 女子                                                    |                                                                                                    |                 |                               |
| □ 編輯 詳情 待提交 3公里挑載盃 M2 男子<br>→ 編輯 詳情 已提交 5.7公里挑載盃 F5 女子                                                      | 释組<br>組                                                                                                    |                 |                               |
| ▲ 編輯 詳情 待提交 5.7公里携載盃 M5 男子                                                                                  | 組 梁 小明 男 12345678<br>組                                                                                                    |                 |                               |
|                                                                                                    |                                                                                                    |                 |                               |
| - 編編 詳情 已提交 5.7公里挑戰盃 M5 男子<br>- 編編 詳情 日提交 3公里共職物 F8 女子組                                                     | ÉI CONTRACTOR DE LA CONTRACTOR DE LA CON |                 |                               |
| - 編編 詳博 日提交 3公里共動物 M8 男子的                                                                                   |                                                                                                    |                 |                               |
| - 編輯 詳情 日提交 3公里挑戰盃 F2 女子升<br>- 編輯 詳情 日提交 3公里挑戰盃 F2 女子升                                                      | 年組 4 4 4 4 4 4 4 4 4 4 4 4 4 4 4 4 4 4 4                                                                                                    |                 |                               |
| - 編編 詳博 已提交 3公里共融洽 F8 女子組                                                                                   |                                                                                                    |                 |                               |
| - 編輯 詳情 已提定 5.7公里挑戰語 M5 男子                                                                                  |                                                                                                    |                 |                               |
| - 編輯 評情 日提交 5.7公里孫載語 M5 男子                                                                                  | AE CONTRACTOR OF CONTRACTOR OF C                                                                                                    |                 |                               |
| « ( <b>1</b> 2 ) »                                                                                          | 現正顯示 1 - 20 / 24                                                                                                    |                 |                               |
|                                                                                                    |                                                                                                    |                 |                               |
| 版權所有不得轉載 © 2019 東華三院                                                                                        |                                                                                                    |                 |                               |
|                                                                                                    | 16                                                                                                    |                 |                               |
|                                                                                                    |                                                                                                    |                 |                               |
| 如何正式提交報名 步驟 4                                                                                               |                                                                                                    |                 |                               |
| 特 条句关键 秦蕃三院「奔向共融」<br>安德富国家特殊国际的公                                                                            | 2020                                                                                                    | 1.              | 按「提交」後,如所需資料                  |
| IRUN EFEED O WANT WIN                                                                                       |                                                                                                    |                 | 有所錯漏,系統會作出提示                  |
| iRun鍋/上報名 首頁 新報名 報名記錄 橫構資料 更改密碼 🗄                                                                           | ¥出 test                                                                                                    |                 | (如圖 17),閣下需返回「報               |
| 提交参賽者                                                                                                    |                                                                                                    |                 | 名記錄」版面補回修改資                   |
| <b>参</b> 赛者                                                                                                 | 伴跑員                                                                                                    |                 | 料。                            |
| 参 新祖別 5.7公里挑戦 盃 M5 男子組<br>著計完成結開 / 以往 H. 22-7                                                               | <u>姓</u><br>名                                                                                                    |                 | 4.1                           |
| 24 22                                                                                                    | 112.001                                                                                                    |                 |                               |
| 名 小明                                                                                                    | 出生年份 0年                                                                                                    |                 | <b>平旭賽爭</b> 个設入曾能對仟跑          |
| 性別男                                                                                                    | 電話                                                                                                    |                 | 貝,故伴跑貝資料可於                    |
| 出生日期 1004年10月7日                                                                                             | 緊急制給人<br>                                                                                                    |                 | 23/10/2019(三)前提交,以            |
| ▲ 身份證(其他證件證 請輸入參資者的身份證(其他證件號碼首4字元包括<br>英文字母<br>(首4字元包括英文字                                                   | 電台学校時間 00                                                                                                    |                 | 便閣下有充足時間自行配對                  |
| · · · · · · · · · · · · · · · · · · ·                                                                       | <b>参加者違者</b> 需要                                                                                                    |                 | 伴跑員,所有伴跑員資料可                  |
|                                                                                                    | 自備iRun2018胞手T值 要                                                                                                    |                 | 暫時漏空,但需於                      |
| <b>参加者读書</b> 不需要                                                                                            | T恤尺碼 不遽用                                                                                                    |                 | 23/10/2019(三)前落實伴胸            |
| 自情iRun2018跑手T恤 不要<br>T始 Fixe 不過田                                                                            |                                                                                                    |                 | 旨, <b>再</b> 谷入谊 <u>宫</u> 並提交。 |
| ・山へいる (1200/m)<br>出席各画運動場『公開 炉山道 5/12(四)                                                                    |                                                                                                    |                 |                               |
| - 長知: 封住 (1) (1) (1) (1) (1) (1) (1) (1) (1) (1)                                                            |                                                                                                    |                 |                               |
| 2.日                                                                                                    |                                                                                                    |                 |                               |
|                                                                                                    | 17                                                                                                    |                 |                               |

| 如何正式提交報名 步驟 5                                                                                                    |                                                                                                    |                                                                                      |
|----------------------------------------------------------------------------------------------------|----------------------------------------------------------------------------------------------------|--------------------------------------------------------------------------------------|
| 東華三院「宮向井融」           東華三院「宮向井融」           宮港客風客特殊風位松           Runi網上報名 首頁 新報名 報名記録 機構資料 更欢密碼           提次会賽者           参麦者           参麦者           参麦者           参麦者           参麦者           参麦者                                                                                                    | 2020<br>Yi'i test<br>件独员<br><u>姓</u>                                                                                                    | <ol> <li>如所需資料沒有錯漏,按</li> <li>「提交」後,便會進入「確<br/>認資料、同意聲明」版面<br/>(圖 18)。</li> </ol>    |
| 第第完始時間、以往       2.7         比集時間、       2.7         比集日期       9         七生日期       194年10月7日         自び違う状態が見た。       565         (14)       1234673         自び違う状態が見た。       755         第       1234673         日間にのいろいる地をする       不需要         日間にのいろいる地をする       不需要         日間にのいろいる地をする       第第         比なる医医診断(12)       第11.11         比なる医医診断(12)       第11.11         北方を医者事業人が利用       512(20)         小期間間電車等主席な壮地市大地を考察がある之間内えば 1: 並車場回会中上認る動       114.11         小期間電車等主席な壮地市大地を考察がある之間内えば 1: 並車場回会中上認る動       114.11         小期間電用電車等主席な壮地市大地を考察がある之間内えば 1: 並車場回会中上認る動       114.11         小期間電車等主席な壮地市大地を考察があるる之間内えば 1: 並車場回会中上認る動       114.11         小期間電車等主席な壮地市大道等大会がある之間内えば 1: 並車場回会中上認る動       114.11         「日本       114.11       114.11         「日本       114.11       114.11         「日本       114.11       114.11         「日本       114.11       114.11         「日本       114.11       114.11         「日本       114.11       114.11         「日本       114.11       114.11         「日本       114.11       114.11 <th>4           109           124 - 10           12           1200 - 10           1200 - 10           1200 - 10           1200 - 10           1200 - 10           1200 - 10           1200 - 10           1200 - 10           1200 - 10           1200 - 10           1200 - 10           1200 - 10           1200 - 10           1200 - 10           1200 - 10           1200 - 10           1200 - 10           1200 - 10           1200 - 10           1200 - 10           1200 - 10           1200 - 10           1200 - 10           1200 - 10           1200 - 10           1200 - 10           1200 - 10           1200 - 10           1200 - 10           1200 - 10           1200 - 10           1200 - 10           1200 - 10           1200 - 10           1200 - 10           1200 - 10           1200 - 10           1200 - 10           1200 - 10           1200 - 10           1200 - 10     <!--</th--><th>2. 請閣下仔細確認所提交的參<br/>賽者資料、並閱讀聲明。</th></th> | 4           109           124 - 10           12           1200 - 10           1200 - 10           1200 - 10           1200 - 10           1200 - 10           1200 - 10           1200 - 10           1200 - 10           1200 - 10           1200 - 10           1200 - 10           1200 - 10           1200 - 10           1200 - 10           1200 - 10           1200 - 10           1200 - 10           1200 - 10           1200 - 10           1200 - 10           1200 - 10           1200 - 10           1200 - 10           1200 - 10           1200 - 10           1200 - 10           1200 - 10           1200 - 10           1200 - 10           1200 - 10           1200 - 10           1200 - 10           1200 - 10           1200 - 10           1200 - 10           1200 - 10           1200 - 10           1200 - 10           1200 - 10           1200 - 10           1200 - 10 </th <th>2. 請閣下仔細確認所提交的參<br/>賽者資料、並閱讀聲明。</th> | 2. 請閣下仔細確認所提交的參<br>賽者資料、並閱讀聲明。                                                       |
| 如何正式提交報名 步驟 6                                                                                                    |                                                                                                    |                                                                                      |
| 中午時         中華三虎「背向井融」           市場         雪塔寄風宮特殊風虹松           Run端上総名         首頁           新報名         報名記述           提交参賽者<br>多発音           多発音<br>多発音                                                                                                    | 2020<br>### test<br>                                                                                                    | <ol> <li>如閣下已檢視參賽者資料是<br/>正確、並且同意聲明,請按<br/>「確認資料、同意聲明並提<br/>交報名申請」(圖 19)。</li> </ol> |
| 預訂完約時間/以往     22.7       上先発送     深       止失     深       小明     男       出生日期     1994年10月7日       自份違次能盪件報碼     565       資加者邀書     不需要       自傷iRun2018是手丁<br>協同能回線     不要       近生年時     不適用       出席名藝運動場行公     所出道 5/12(四)                                                                                                    | 名<br>セ別<br>出生年分 0年<br>電話<br>記念部誌A<br>記念部誌A<br>記念の時間 0.0<br>追加者読書 需要<br>目慣ikun2018時頁 夏<br>正値尺碼 73億用                                                                                                    | 請確認提交報名前,核對所有<br>參賽者資料,因一旦正式提交<br>報名,所有資料均不能更改。                                      |
| 本國體開意報名表上所列之参加者(包括智障參考者及保稅品)參與是次活動及加結<br>智證參考者家屬及伴脫員同意考養參加者之風缺及實任;並無權因參與上述活動<br>實任。<br>- 本國體開意東華三院在推義及宣傳是次活動而使用參加者之肖像、錄像和接受訪<br>作資料處理。<br>最後,本國體授權東華三院及協術團體在參資期間如參加者通到意外或身體不適<br>確認資料、同意整明並提受報名申論 愛 目                                                                                                    | ▶ 並聲明所預參加者健康良好,並無任何疾病以設不置參與。本國體亦已給得各<br>1段之意外,死亡、或任何形式的損失角東華三院,協術團體及質的商家值或過究<br>問。此外,並同意東華三院將有關參加者之資料提供子計時來統承術商或協術團體<br>時作金欄處理。                                                                                                    |                                                                                      |
| 圖:                                                                                                    | 19                                                                                                    |                                                                                      |

| 如何正式提交報名 步驟 7                                                                                                    |                                                  |
|----------------------------------------------------------------------------------------------------|--------------------------------------------------|
| 使 希知天然 東華三虎「奔向共融」<br>2020<br>(Run 雪港客馬舎特殊馬拉松                                                                            | <ol> <li>按「確認資料、同意聲明並<br/>提交報名申請」後,出現</li> </ol> |
| iRun詞上報名 首頁 新報名 報名記錄 機構資料 更改密碼 登出 test                                                                                  | 「圖 20」畫面,代表閣下已                                   |
| 成功                                                                                                    | 為所選取的參賽者成功遞交                                     |
| 已成功遞交申請・系統稍後會發送電郵到閣下的個人及機構電郵地址,請核對所有資料。                                                                                 | 甲請。                                              |
| 重要調                                                                                                    | <ol> <li>系統附後曾發达电對到 員<br/>機構及関下的索郵抽出,</li> </ol> |
| 1. 請於15/11/2019前邀交參賽費用,費用為每位港幣三十元正。<br>。費用請以支票郵客往:                                                                      | 核對雷郵內所有資料。                                       |
| 香港仔惠福道4號東華三院賽馬會復康中心D座地下高層DUG 12室。<br>信封請註名東華三院「奔向共融」-香港賽馬會特殊馬拉松2020                                                     | 3. 請閣下仔細閱讀重要事項(圖                                 |
| <ul> <li>         ・支票抬頭為「東華三院」。並請於支票背面註明参賽團體名稱、團體編號及人數。     </li> <li>         2. 伴跑員資料需於23/10/2019前填寫。     </li> </ul> | 20 藍圈)。                                          |
| 3. 請盡量派員出席4/1/2020(六)上午9時30分於香港仔惠福道4號東華三院賽馬會復康中心E座禮堂舉行之活動簡介會,選手包亦會於當日上午於相同地提加發。                                         |                                                  |
| A 如有田间哲制,和班政电ZOTO 9220或电野主 in in @ run g wan, org. in 操我们磁路。                                                            | 請於 15/11/2019(五)前邀交參賽                            |
| 報名記錄                                                                                                    | 費用,費用為母位港幣二十元                                    |
| 参查者電話         款態         v                                                                                              | 业。<br>費田請以古画郵客社:                                 |
| 規章                                                                                                    | 香港仔惠福道4號東華三院                                     |
|                                                                                                    | 賽馬會復康中心D座地下                                      |
| 圖 20                                                                                                    | 高層 DUG 12 室                                      |
|                                                                                                    | 信封面請註名『東華三院                                      |
|                                                                                                    | 「奔向共融」 - 香港賽馬會特                                  |
|                                                                                                    | 殊馬扭松 2020』<br>古西站西为「南菇二院」。並                      |
|                                                                                                    | 又宗归與為 宋辛二 仇」。                                    |
|                                                                                                    | 稱、團體編號及參賽人數。                                     |
|                                                                                                    |                                                  |
|                                                                                                    | 伴跑員資料需於 23/10/2019(三)                            |
|                                                                                                    | 則填為。                                             |
|                                                                                                    | 請派員出席 4/1/2020(六)上午 9                            |
|                                                                                                    | 時 30 分於香港仔惠福道 4 號東                               |
|                                                                                                    | 華三院賽馬會復康中心 E 座禮                                  |
|                                                                                                    | 堂舉行之活動簡介會,選手包                                    |
|                                                                                                    | 小晋於富曰派贺。                                         |
|                                                                                                    | 如有任何杳詢,歡迎致雷                                      |
|                                                                                                    | 2870 9220 或電郵                                    |
|                                                                                                    | 至 irun@tungwah.org.hk                            |
|                                                                                                    | 與我們聯絡。                                           |
|                                                                                                    |                                                  |
|                                                                                                    |                                                  |

### <u> 第六章:機構資料</u>

| 機構資料                                                                                                    |          |                                                   |
|----------------------------------------------------------------------------------------------------|----------|---------------------------------------------------|
| 京華三虎「奔向共融」 2020                                                                                                    | 1.       | 按「機構資料」,進入機構<br>資料版面(圖 21)。                       |
| Run網上級名         首頁         新報名         報名推測         現成表示         登出 test           機構資料         更改表示         登出 test            機構資料 | 2.<br>3. | 在「機構資料」版面,閣下<br>可更改 貴機構的聯絡資<br>料。<br>完成更改後,請按「提交」 |
| <ul> <li>第位</li> <li>第位2</li> <li>電話2</li> <li>第点2</li> </ul>                                                                        |          | 確認。                                               |
| <b>制度电源</b>                                                                                                    |          |                                                   |
| <b>地址</b><br>地址2                                                                                                    |          |                                                   |
| 地區                                                                                                    |          |                                                   |
| <b>米</b> 他地区<br>接交                                                                                                    |          |                                                   |
| 圖 21                                                                                                    |          |                                                   |

| 更改密碼                                                                                                    |                                                                                                    |
|----------------------------------------------------------------------------------------------------|----------------------------------------------------------------------------------------------------|
| Rungling Refine i statuti gatati gatat | <ol> <li>按「更改密碼」,進入更改<br/>密碼版面(圖 22)。</li> <li>在「更改密碼」版面,可更<br/>改閣下的登入密碼。</li> <li>更改密碼後,請好好記下。</li> <li>完成更改密碼後,請按「提<br/>交」確認。</li> </ol> |
| 圖 22                                                                                                    |                                                                                                    |

#### 重要事項

- 1. 請於 15/11/2019(五)前邀交參賽費用,費用為每位港幣三十元正。
  - 費用請以支票郵寄往:
     香港仔惠福道4號東華三院賽馬會復康中心D座地下高層 DUG 12 室
  - 。 信封面請註名東華三院 「奔向共融」 香港賽馬會特殊馬拉松 2020
  - 支票抬頭為「東華三院」。並請於支票背面註明參賽團體名稱、團體編號及參賽
     人數。
- 2. 伴跑員資料需於 23/10/2019(三)前再登入填寫並提交。
- 請派員出席 4/1/2020(六)上午 9 時 30 分於香港仔惠福道 4 號東華三院賽馬會復康中心 E 座禮堂舉行之活動簡介會,選手包亦會於當日派發。
- 4. 如有任何查詢,歡迎致電 2870 9220 或電郵至 <u>irun@tungwah.org.hk</u> 與我們聯絡。

謝謝閣下的參與和支持!